サーバーPC の共有フォルダにアクセスできない(サーバーPC が WindowsXP Home Edithion の場合)

Windows XP で共有を作成し、他の PC から接続すると認証エラーで接続できないことがあります。 これは、ネットワーク経由で接続する場合、パスワードを必須としている為です。

一番簡単な方法は、すべてのパソコンで同じユーザー名、同じパスワードを設定し、そのユーザーでロ グオンして使用することで、共有フォルダにアクセスすることが可能となりますが、すでに稼働中のパ ソコンに対しては、ユーザーアカウントを追加して頂くことで可能です。※この場合、デスクトップ上 のフォルダやマイドキュメントなどを移行する作業が必要となります。

また、ユーザーアカウントを追加したくない場合は、現在使用中のユーザーアカウント名を変更するこ とで対応可能です。(少々、面倒かもしれません。)

○ユーザーアカウントを別途設定する場合は、以下の手順で行います。

- 1) サーバーPC(親機) 側にクライアント PC(子機) から接続するためのユーザーをパスワード付き で設定します。
- 2) 接続したいすべてのクライアント PC にサーバーPC に設定した先程のユーザーを追加します。(同じパスワードである必要があります)
- 設定したユーザー名でログオンして、マイネットワークからサーバーPCの共有フォルダを開くことができることを確認してください。

○ユーザー名を変更する場合の手順

[スタート]-[ファイル名を指定して実行]から rundll32 netplwiz.dll,UsersRunDll を実行します。

| ユーザー アカウント                                          | 2 🛛                                                                                    |  |
|-----------------------------------------------------|----------------------------------------------------------------------------------------|--|
| ユーザー 詳細設定                                           |                                                                                        |  |
| 下の一覧を使って、(<br>拒否することができま<br>マローザーがこのコンピュータを         | まかのユーザーのこのコンピュータへのアクセスを許可または<br>す。また、パスワードやその他の設定を変更できます。<br>使うには、ユーザー名とパスワードの入力が必要(E) |  |
| コーザー名                                               | ヴループ                                                                                   |  |
| Administrator                                       | Administrators                                                                         |  |
| ASPNET                                              | Users                                                                                  |  |
| Guest                                               | Guests                                                                                 |  |
| S Owner                                             | Administrators                                                                         |  |
| <u>追加(D)</u> 削除(R) プロパティ(Q)<br>Administrator のパスワード |                                                                                        |  |
| Administrator の<br>クしてください。                         | パスワードを変更するには、「パスワードのリセット」をクリッ<br>パスワードのリセット(P)                                         |  |
|                                                     | OK キャンセル 適用(A)                                                                         |  |

変更したいユーザーアカウントをクリックした後、プロパティボタンを押します。

| 1 KONSTONAL       | ーのプロパティ | ? 🔀              |
|-------------------|---------|------------------|
| 全般 グループ           | メンバシップ  |                  |
| ユーザー名(U):         | Owner   |                  |
| フル ネーム(E):        |         |                  |
| [党8月( <u>D</u> ): |         |                  |
|                   |         |                  |
|                   |         |                  |
|                   |         |                  |
|                   |         |                  |
|                   |         |                  |
|                   |         |                  |
|                   |         |                  |
|                   | OK キャンセ | ル 適用( <u>A</u> ) |

ここで、ユーザー名とフルネームを修正します。

以上で、ユーザーアカウント名の修正が完了しました。

次に、パスワードを設定します。

1) [スタート]-[コントロールパネル] から「ユーザーアカウント」を起動します。

- 2) ネットワーク経由でログオンしたいユーザーをクリックします。
- 3) パスワードの作成をクリックします。

4) パスワードとパスワードヒント (ヒントはオプション) を設定し、「パスワードの作成」 ボタンをク リックします。

以上で作業終了です。